#### CRIANDO UM NOVO EVENTO

1. Logar no Moodle

2. Selecionar o menu "Cursos -> Painel" através da barra superior

a) Os eventos relacionados com o seu perfil aparecem à direita em 2 caixas: CALENDÁRIO e PRÓXIMOS EVENTOS.

| 🏴 Português - Brasil (pt_br) 🕨 | 🚔 Cursos 🕨                   |                       |                                                     | Ø                                   | <b>.</b> | ,    |                                                               | Ма    | ircel | ••    |  |
|--------------------------------|------------------------------|-----------------------|-----------------------------------------------------|-------------------------------------|----------|------|---------------------------------------------------------------|-------|-------|-------|--|
|                                | Objetos - B                  |                       |                                                     | di C                                | ALEN     | DÁF  | RIO                                                           |       |       | Θ     |  |
|                                |                              |                       |                                                     | •                                   |          | junł | 10 20                                                         | )19   |       | 1     |  |
|                                |                              |                       |                                                     | Dom                                 | Seg      | Ter  | Qua                                                           | Qui   | Sex   | Sá    |  |
|                                |                              |                       |                                                     |                                     |          |      |                                                               |       |       | 1     |  |
|                                |                              |                       | se                                                  | gunda, 2                            | 4 junh   | io e | vento                                                         | os    | 7     | 8     |  |
|                                | Sistemas de Panses de La m   | Sistemas de Panses de |                                                     | A Hora do Cór                       |          |      | lico 3                                                        |       | 14    | 15    |  |
|                                | Dados - A                    | Dados - B             |                                                     | nora uo                             | Cours    | 0.3  |                                                               |       | 21    | 2     |  |
|                                |                              |                       |                                                     | 23                                  | 24       | 25   | 26                                                            | 27    | 28    | 2     |  |
|                                | Mostrar 12 -                 |                       |                                                     | 30                                  |          |      |                                                               |       |       |       |  |
|                                | CURSOS ACESSADOS RECEI       | NTEMENTE              | ∋                                                   |                                     | PRÓXIMOS |      |                                                               |       |       | Θ     |  |
|                                |                              |                       |                                                     | de Banco (<br>marcado(a<br>sexta, 2 |          |      | cícios Cap 2 I<br>de Dado est<br>a) para esta<br>21 junho, 23 |       |       | Proje |  |
|                                | Algoritmos e Programação - B | ·                     | Hora do Código 3<br>segunda, 24 junho, 13:<br>16:45 |                                     |          |      |                                                               | :45 » |       |       |  |

3. Role a tela até visualizar a opção "Ir para o Calendário" e clique nela.

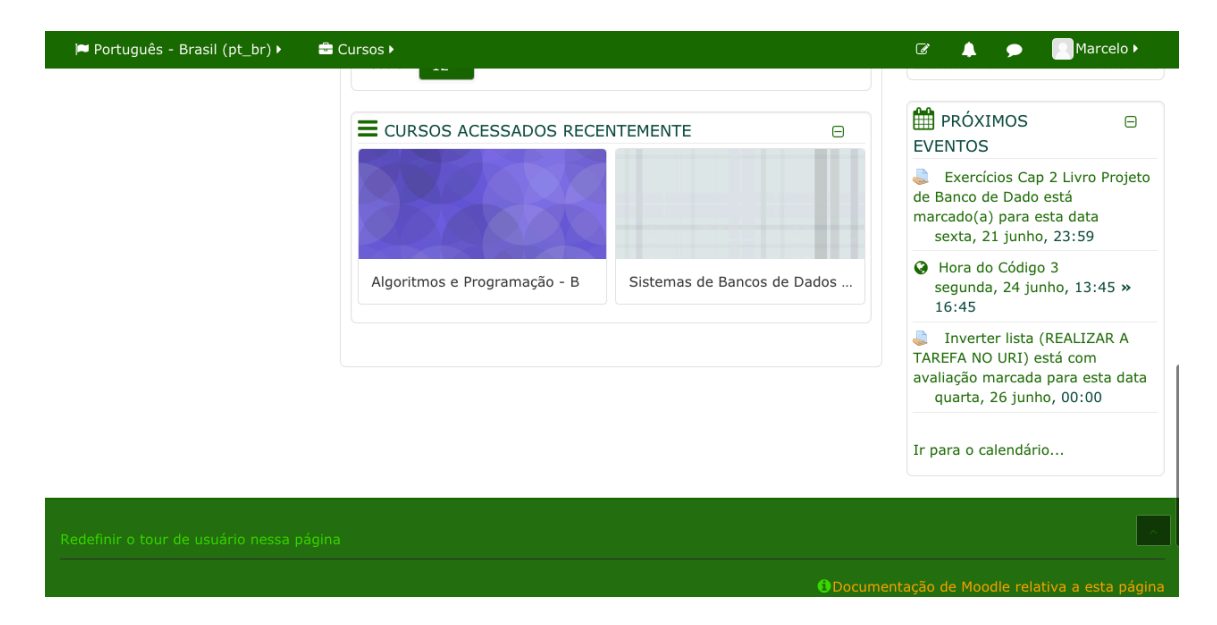

4. A tela abaixo Será apresentada. Clique em **"Novo Evento"** (é possível editar eventos e excluir eventos nesta mesma tela clicando na engrenagem ou na lixeira)

| CHAVE DE EVENTOS                                                                                                  | Calendário                                                                                                   |
|----------------------------------------------------------------------------------------------------|----------------------------------------------------------------------------------------------------|
| Seconder eventos - globa                                                                                          | Próximos eventos para:                                                                                       |
| categoria                                                                                                    | Todos os cursos 🗘                                                                                            |
| <ul> <li>Esconder eventos - curso</li> <li>Esconder eventos - grup</li> <li>Esconder eventos - usuário</li> </ul> | Exercícios Cap 2 Livro Projeto de Banco de Dado está marcado(a) para esta data 🔍 🍄<br>sexta, 21 junho, 23:59 |
| VISUALIZAR MÊS<br>MAIO 2019                                                                                       | Exercícios Cap 2 Livro<br>Ir à atividade                                                                     |
| Dom Seg Ter Qua Qui Sex Sál                                                                                       |                                                                                                    |
| 1 2 3 4                                                                                                    | Hora do Código 3 🎱 segunda, 24 junho, 13:45 » 16:45 🍵 🏟                                                      |
| 5 6 7 8 9 10 11                                                                                                   | Sala 4, Lab 01 e Lab 02                                                                                      |
| 12 13 14 15 16 17 18                                                                                              |                                                                                                    |
| 19 20 21 22 23 24 25                                                                                              | A oficina de programação por blocos sera realizada recebendo alunos da escola Tuluti.                        |

## A tela abaixo será apresentada.

| = 0         | HAV                                                                                                    | E DE           | Ę EVI | ENITO | 15   |       |         | -<br>Novo evento                                                                      | ×           |
|-------------|----------------------------------------------------------------------------------------------------|----------------|-------|-------|------|-------|---------|---------------------------------------------------------------------------------------|-------------|
| ()<br>()    | <ul><li><b>⊘</b> I</li><li><b>∂</b></li><li><b>∂</b></li><li><b>∂∂</b></li></ul> | Escor<br>Escor |       |       | Norr | ne do | evento  | Oficina de programação                                                                | Novo evento |
| categ       | ioria<br><u> m</u> E<br>e                                                                                                    | Escor          |       |       |      |       | Da      | a 28 \$ setembro \$ 2019 \$ 14 \$ 30 \$                                               |             |
| ()<br>Usuár | a E                                                                                                    | Escor          |       |       |      | Tipo  | de even | o Categoria 🖣                                                                         | no, 23:59   |
|             | ารม                                                                                                    | AI 17          |       |       |      |       | Categor | a Curso Técnico Integrado                                                             |             |
|             | 100.                                                                                                    | MA             |       |       |      |       |         | Este formulário contém campos obrigatórios marcados com 🚯<br>Mostrar mais             |             |
| Dom         | Seg                                                                                                    | Ter            |       |       |      |       |         |                                                                                       | -           |
| -           |                                                                                                    | -              |       |       |      |       |         | Salvar                                                                                | • • •       |
| 5           | 13                                                                                                    | 14             | 15    | 16    | 17   | 18    |         |                                                                                       |             |
| 19          | 20                                                                                                    | 21             | 22    | 23    | 24   | 25    |         | A oficina de programação por blocos será realizada recebendo alunos da escola Tuiuti. |             |
| 26          | 27                                                                                                    | 28             | 29    | 30    | 31   |       |         |                                                                                       |             |

6. Informe:

- a) Nome do evento
- b) Data e horário
- c) Tipo de evento: Categoria (para um grupo específico)

ou Site (para todos os usuários do Moodle)

7. Selecione a Categoria de acordo com quem deve visualizar o Evento

|            | CHAV  | E DE  | F F// | ENITO | 15  |        |       |          |                                                                                               |                                                                                                    | -           |
|------------|-------|-------|-------|-------|-----|--------|-------|----------|-----------------------------------------------------------------------------------------------|----------------------------------------------------------------------------------------------------|-------------|
|            |       |       |       |       |     |        |       |          | ✓ Curso Técnico Integrado                                                                     |                                                                                                    | ×           |
|            |       |       |       |       |     |        |       | -        | Curso Técnico Integrado / Técnico em Informática para Internet                                |                                                                                                    | _           |
|            | 0     | Escor |       |       |     |        |       |          | Curso Técnico Integrado / Técnico em Informática para Internet / Primeiro Ano                 |                                                                                                    | _           |
|            | 6     | Econ  |       |       |     |        |       |          | Curso Técnico Integrado / Técnico em Informática para Internet / Primeiro Ano / Turno Manhã   |                                                                                                    |             |
|            | 100   | ESCOI |       |       | Nor | ne do  | event | to \rm 🕘 | Curso Técnico Integrado / Técnico em Informática para Internet / Primeiro Ano / Turno Tarde   |                                                                                                    | Novo evento |
| categ      | joria |       |       |       |     |        |       |          | Curso Técnico Integrado / Técnico em Informática para Internet / Segundo Ano                  |                                                                                                    |             |
| ۲          | 俞日    | Escor |       |       |     |        |       |          | Curso Técnico Integrado / Técnico em Informática para Internet / Segundo Ano / Turno Manhã    |                                                                                                    |             |
|            | 205 1 | Escor |       |       |     |        | [     | Data     | Curso Técnico Integrado / Técnico em Informática para Internet / Segundo Ano / Turno da Tarde |                                                                                                    |             |
|            |       | LSCUI |       |       |     |        |       |          | Curso Técnico Integrado / Técnico em Informática para Internet / Terceiro Ano                 |                                                                                                    | ita 🥪 🍄     |
| ۲          |       | Escor |       |       |     |        |       |          | Curso Técnico Integrado / Técnico em Informática para Internet / Terceiro Ano / Turno Manhã   |                                                                                                    | 23.59       |
| usuá       | rio   |       |       |       |     | Tipo d | de ev | ento     | Curso Técnico Integrado / Técnico em Informática para Internet / Terceiro Ano / Turno Tarde   |                                                                                                    | 10, 25.55   |
|            |       |       |       |       |     |        |       |          | Curso Técnico Integrado / Técnico em Informática para Internet / Quarto Ano                   |                                                                                                    |             |
|            |       |       |       |       |     |        |       |          | Curso Técnico Integrado / Técnico em Informática para Internet / Quarto Ano / Turno Manhã     |                                                                                                    |             |
| —          |       |       |       |       |     |        | Categ | goria    | Curso Técnico Integrado / Técnico em Informática para Internet / Quarto Ano / Turno Tarde     | •                                                                                                    |             |
| $= \vee$   | ISU.  | ALIZ  |       |       |     |        |       |          | Curso Técnico Integrado / Técnico em Informática para Internet / Dependências 2019            |                                                                                                    |             |
|            |       |       |       |       |     |        |       |          | Curso Técnico Subsequente                                                                     |                                                                                                    |             |
|            |       | MA    |       |       |     |        |       |          | Curso Técnico Subsequente / Curso Técnico em Informática                                      |                                                                                                    |             |
|            |       |       |       |       |     |        |       |          | Curso Técnico Subsequente / Curso Técnico em Informática / Primeiro Semestre                  |                                                                                                    |             |
| Dom        | Sea   | Ter   |       |       |     |        |       |          | Curso Técnico Subsequente / Curso Técnico em Informática / Segundo Semestre                   |                                                                                                    |             |
| -11.11.0.0 |       |       |       |       |     |        |       | -        | Curso Tecnico Subsequente / Curso Tecnico em Informática / Terceiro Semestre                  | -                                                                                                    |             |
|            |       |       |       |       |     |        |       |          | Curso Tecnico Subsequente / Curso Tecnico em Informática / Quarto Semestre                    |                                                                                                    | > Ш 🛠       |
|            |       |       |       |       |     |        |       |          | Projetos                                                                                      |                                                                                                    |             |
| 5          | 6     | 7     | -     |       |     |        | _     | 70       | Projetos / Projetos de Ensino                                                                 | line of the second second seco |             |
| 12         | 12    | 14    | 15    | 16    | 17  | 10     |       |          | Projetos / Projetos de Extensao                                                               |                                                                                                    |             |
| 12         | 13    | 7.4   | 15    | 10    | 11  | 10     |       |          | Sábadas Lativos                                                                               | .+:                                                                                                    |             |
| 19         | 20    | 21    | 22    | 23    | 24  | 25     |       | A        | Drograma de Moniteria                                                                         |                                                                                                    |             |
|            |       |       |       |       |     |        |       |          | Grupos de Estudo                                                                              |                                                                                                    |             |
| 26         | 27    | 28    | 29    | 30    | 31  |        |       |          | Grupos de Estudo / Grupos de Estudo de Sociología                                             |                                                                                                    |             |
|            |       |       |       |       |     |        |       |          | Área Administrativa                                                                           |                                                                                                    |             |
|            |       | JUN   | но 2  | 2019  | )   |        |       |          | Área Administrativa / Área Docentes                                                           |                                                                                                    |             |
|            |       | - 511 |       |       |     |        |       | 6        | Área Administrativa / Área Técnicos Administrativos                                           |                                                                                                    | 9           |
|            |       |       |       |       |     |        |       |          |                                                                                               |                                                                                                    |             |

- 8. Clique em **"Mostrar mais"** para adicionar as seguintes informações:
  - a) Descrição
  - b) Localização
  - c) Duração
  - d) Repetição de evento

| 🍽 Português ·                                                                                                    | Categoria                                          | Curso Técnico Integrado                                  | \$  |
|----------------------------------------------------------------------------------------------------|----------------------------------------------------|----------------------------------------------------------|-----|
| CHAVE DE                                                                                                    | Descrição 🇯                                        |                                                          | - 1 |
| Second<br>Second<br>Second |                                                    |                                                          |     |
| Scategoria                                                                                                    |                                                    |                                                          | No  |
|                                                                                                    |                                                    |                                                          |     |
| 🕐 🔮 Escor                                                                                                    | Localização 🏁                                      |                                                          | ita |
| usuário                                                                                                    | Duração 🌋                                          | ® Sem duração                                            | 10, |
|                                                                                                    |                                                    | ● Ate<br>18 ≠ junho                                      |     |
| MA                                                                                                    |                                                    | O Duração em minutos                                     |     |
| Dom Seg Ter                                                                                                    |                                                    |                                                          |     |
| 5 6 7                                                                                                    | Repetir este evento 🇯                              |                                                          |     |
| 12 13 14                                                                                                    | Repetir semanalmente,<br>criar todas de uma vez ** | 1                                                        |     |
| 19 20 21                                                                                                    |                                                    | Fata farmulária contán compos abricatórias regresdos com |     |
| 26 27 28                                                                                                    |                                                    | Mostrar menos                                            |     |
| JUN                                                                                                    |                                                    |                                                          |     |

9. Clique em **"Salvar"** 

# VISUALIZANDO EVENTOS JÁ CADASTRADOS

### 1. Logar no Moodle

### 2. Selecionar o menu "Cursos -> Painel" através da barra superior

| Portugues - Brasil (pt_br) | Cursos                                               |                                                                                     |             | LØ                            |         |        |             | - JM          | arcei |     |  |
|----------------------------|------------------------------------------------------|-------------------------------------------------------------------------------------|-------------|-------------------------------|---------|--------|-------------|---------------|-------|-----|--|
|                            | Objetos - B                                          |                                                                                     | 🛗 c         | ALE                           | INDÁRIO |        |             |               |       |     |  |
|                            |                                                      |                                                                                     |             | <ul> <li>junho 20:</li> </ul> |         |        |             | 19            | •     |     |  |
|                            |                                                      |                                                                                     |             | Dom                           | Seg     | Ter    | Qua         | Qui           | Sex   | Sáb |  |
|                            |                                                      |                                                                                     |             |                               |         |        |             |               |       | 1   |  |
|                            |                                                      |                                                                                     |             |                               | 4       | nho o  | vonto       |               | 7     | 8   |  |
|                            |                                                      | seg                                                                                 | unua, z     | a, 24 junno evento            |         |        |             | 14            | 15    |     |  |
|                            | Sistemas de Bancos de ···· Sistemas de Bancos de ··· |                                                                                     |             |                               | Cód     | digo 3 |             |               | 21    | 22  |  |
|                            | Dados - A                                            | Dados - B                                                                           | 5           | 23                            | 24      | 25     | 26          | 27            | 28    | 29  |  |
|                            |                                                      |                                                                                     |             | 30                            |         |        |             |               |       |     |  |
|                            | Mostrar 12 -                                         | Mostrar 12 •                                                                        |             |                               |         |        |             |               |       |     |  |
|                            | -                                                    |                                                                                     |             |                               |         |        |             |               |       |     |  |
|                            | CURSOS ACESSADOS RECE                                |                                                                                     | EVEN        | ITOS                          | 5       |        |             | 0             |       |     |  |
|                            |                                                      |                                                                                     |             |                               |         |        | Can 2       | n 2 Livro Pro |       |     |  |
|                            |                                                      |                                                                                     | de Banco de |                               |         |        | e Dado está |               |       |     |  |
|                            |                                                      |                                                                                     | marca       | narcado(a) para esta          |         |        |             | ta data       |       |     |  |
|                            |                                                      |                                                                                     | 0.11        | Sexta, 21 Julillo, 25.59      |         |        |             |               |       |     |  |
|                            | Algoritmos e Programação - B                         | <ul> <li>Hora do Código 3</li> <li>segunda, 24 junho, 13:</li> <li>16:45</li> </ul> |             |                               |         | 3:45   | :45 »       |               |       |     |  |
|                            |                                                      |                                                                                     |             |                               |         |        |             |               | 740   |     |  |

a) Os eventos relacionados com o seu perfil aparecem à direita em 2 caixas: CALENDÁRIO e **PRÓXIMOS EVENTOS**.

b) É possível passar o mouse por cima das datas no CALENDÁRIO e visualizar o título do evento.

c) Na caixa **PRÓXIMOS EVENTOS**, é possível excluir ou editar o evento, caso você tenha permissão para realizar a operação no evento específico, basta **clicar no nome do evento**.

| 🏴 Português - Brasil (pt_br) 🕨 | 🖻 Cursos 🕨 |                                                                                          | đ           |                                                                                    | ۶                                 | (                                | ЯМ                             | arcel                      | • ►                       |  |  |  |
|--------------------------------|------------|------------------------------------------------------------------------------------------|-------------|------------------------------------------------------------------------------------|-----------------------------------|----------------------------------|--------------------------------|----------------------------|---------------------------|--|--|--|
|                                |            | Hora do Código 3                                                                         | 2           | 3                                                                                  | 4                                 | 5                                | 6                              | 7                          | 8                         |  |  |  |
|                                | 0          | Seg, 24 Jun 2019, 13:45                                                                  | 9           | 10                                                                                 | 11                                | 12                               | 13                             | 14                         | 15                        |  |  |  |
|                                | m          | Evento do site                                                                           | 16          | 17                                                                                 | 18                                | 19<br>26                         | 20                             | 21                         | 22                        |  |  |  |
|                                | =          | A oficina de programação por blocos será realizada recebendo<br>alunos da escola Tuiuti. | 30          | 24                                                                                 | 25                                | 20                               | 27                             | 20                         |                           |  |  |  |
|                                | •          | Sala 4, Lab 01 e Lab 02                                                                  | EVE         | PRÓX<br>NTOS                                                                       | IMOS                              | 5                                |                                |                            | Θ                         |  |  |  |
|                                |            | Excluir Editar                                                                           |             | Exercícios Cap 2 Livro Proje<br>de Banco de Dado está<br>marcado(a) para esta data |                                   |                                  |                                |                            |                           |  |  |  |
|                                |            |                                                                                          | se          | exta, 2                                                                            | 21 jur                            | nho, i                           | 23:5                           | 9                          |                           |  |  |  |
|                                | Algo       | ritmos e Programação - B Sistemas de Bancos de Dados                                     | H           | lora d<br>egund<br>5:45                                                            | o Cóc<br>a, 24                    | ligo 3<br>junh                   | 3<br>10, 13                    | 3:45                       | *                         |  |  |  |
|                                |            |                                                                                          | avali<br>qı | Invert<br>FA NG<br>ação r<br>Jarta,                                                | er lis<br>) URI<br>narca<br>26 ju | ta (R<br>) est<br>Ida p<br>Inho, | EALI<br>á cor<br>ara e<br>00:0 | ZAR /<br>m<br>esta c<br>00 | A<br>dat <mark>a</mark> ^ |  |  |  |